# TUTORIAL PARA ENVIO DA DOCUMENTAÇÃO PELO MOODLE

### **CANDIDATOS AO DOUTORADO**

#### **APRESENTAÇÃO**

Este documento tem por objetivo auxiliar os candidatos no envio da documentação ao Processo Seletivo 2019 para Mestrado e Doutorado do Programa de Pós-Graduação em Arquitetura e Urbanismo – PósARQ/UFSC, de acordo com Edital 07/PósARQ/2019.

#### ENVIO DA DOCUMENTAÇÃO

Conforme Edital 07/PósARQ/2019, o envio da documentação deverá ser realizado no período de 25 de fevereiro de 2019 a 03 de março de 2019, EXCLUSIVAMENTE online.

1º Passo: Entre no link: https://grupos.moodle.ufsc.br/enrol/index.php?id=994.

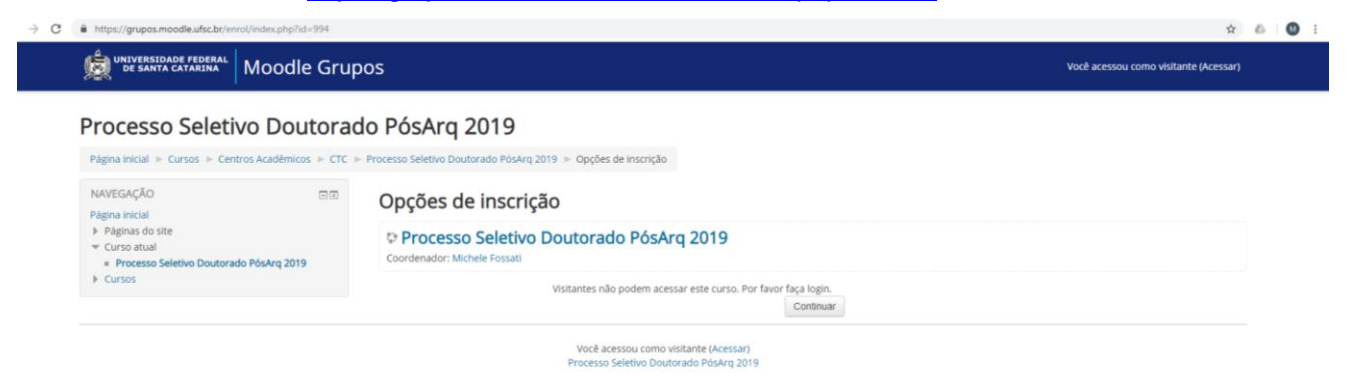

2º Passo: Clique no canto superior direito em ACESSAR.

| C https://grupos.moodle.ufsc.br/enrol/index.php?id=994                      |                                                                                  | ☆ & 0 :                               |
|-----------------------------------------------------------------------------|----------------------------------------------------------------------------------|---------------------------------------|
| 👷 UNIVERSIDADE FEDERAL Moodle Grup                                          | os                                                                               | Você acessou como visitante (Acessar) |
| Processo Seletivo Doutorad                                                  | lo PósArq 2019<br>Processo Seletivo Doutorado PósArq 2019 → Opções de Inscrição  |                                       |
| NAVEGAÇÃO                                                                   | Opções de inscrição                                                              |                                       |
| Pâginas do site     Curso atual     Processo Seletivo Doutorado PósArq 2019 | © Processo Seletivo Doutorado PósArq 2019<br>Coordenador: Michele Fossati        |                                       |
| Cursos                                                                      | Visitantes não podem acessar este curso. Por favor faça login.<br>Continuar      |                                       |
|                                                                             | Você acessou como visitante (Acessar)<br>Processo Seletivo Doutorado Póskra 2019 |                                       |

**3º Passo (para candidatos que já tem acesso ao Moodle UFSC):** Digite o idUFSC (ou matrícula, e-mail, CPF ou passaporte); a senha e clique em ENTRAR.

| ← → C ■ https://sistemas.ufsc.br/login?service=https | %3A%2F%2Fgrupos.moodle.ufsc.br%2Flogin%2Findex.php                             |                                               | ∾☆& Ø : |
|------------------------------------------------------|--------------------------------------------------------------------------------|-----------------------------------------------|---------|
|                                                      | Moodle Grupos - Autenticação                                                   |                                               |         |
|                                                      | UNIVERSIDADE FEDERAL<br>DE SANTA CATARINA                                      | Sistema de Autenticação Centralizada          |         |
|                                                      | vod estraga + UFSC + Autenticação + Moode Grupos                               | Acesso unificado                              |         |
|                                                      | F V B M                                                                        | k/UFSC, Matricula, E-mail, CPF; ou Passaporte |         |
|                                                      | SETICUES                                                                       | Entrar Recuperar seria<br>Cadattar-se         |         |
|                                                      | Facilidades de uso<br>Entre em vários sistemas UFSC se autenticando apenas uma | verz.                                         |         |
|                                                      |                                                                                | recisa de ajuda? Clique aqui                  |         |

3º Passo (para candidatos que não tem acesso ao Moodle UFSC): Clique em CADASTRAR-SE, preencha seus dados pessoais e clique em SALVAR. Você receberá um aviso de que as informações foram salvas com sucesso. Clique em OK.

| <complex-block></complex-block>                                                                                                    |                                                                                                    |                                                                                                    |                                                                                                    |
|----------------------------------------------------------------------------------------------------|----------------------------------------------------------------------------------------------------|----------------------------------------------------------------------------------------------------|----------------------------------------------------------------------------------------------------|
| Image: Contract Contract C                                                           |                                                                                                    | Moodle Grupos - Autenticação                                                                                                    |                                                                                                    |
| <complex-block><complex-block><complex-block></complex-block></complex-block></complex-block>                                                                                                    |                                                                                                    | UNIVERSIDADE FEDERAL<br>DE SANTA CATARINA                                                                                                    | Sistema de Autenticação Centralizada                                                                                                    |
| <complex-block><complex-block></complex-block></complex-block>                                                                                                    |                                                                                                    | vod ests asi + UFSC + Autenticação + Moodle Grupos                                                                                                    | Acesso unificado                                                                                                    |
| <complex-block></complex-block>                                                                                                    |                                                                                                    | FLAN                                                                                                    | IdUFSC, Matricula, E-mail, CPF, ou Passaporte                                                                                                    |
| <image/>                                                                                                    |                                                                                                    | 11/2                                                                                                    | Senha                                                                                                    |
| <complex-block>Interview in the second second se</complex-block> |                                                                                                    |                                                                                                    | Entrar Recuperar senha<br>Cadastrar-se                                                                                                    |
| <complex-block></complex-block>                                                                                                    |                                                                                                    | SetTIC-UFSC                                                                                                    | Autentique-se com seu foix                                                                                                    |
| The methods sobmas UFEC; es admitsedo operas una uni                                                                                                    |                                                                                                    | Facilidades de uso                                                                                                    | Certificato<br>The Constitution                                                                                                    |
| Improvementation devices a statementation devices a statementation device a statementation device                                 |                                                                                                    | Entre em vários sistemas UFSC se autenticando apenas uma vez.                                                                                                    | Precisa de atuda? Clique agui                                                                                                    |
| C       * the propriess automature build with a field with a field w                                                                     |                                                                                                    |                                                                                                    |                                                                                                    |
|                                                                                                    | <ul> <li>antps://presoacesemas.one.or/acces.com/secor/secor/<br/>acces.com/secor/secor/<br/>acces.com/secor/<br/>acces.com/secor/<br/>acc</li></ul> | Moodle Grupos - AutoCadastro                                                                                                    | ueronjuu M O T                                                                                                    |
|                                                                                                    |                                                                                                    |                                                                                                    | Cadastro.co                                                                                                    |
| A water w. W. C. P. Koole Greek - A water keys                                                                                                    |                                                                                                    | DE SANTA CATARINA                                                                                                    | Campos obrigatórios                                                                                                    |
| <ul> <li>Informações</li> <li></li></ul>                                                                                                    |                                                                                                    | vod estalejal + UFSC + + Moodle Grupos + AutoCadastro                                                                                                    |                                                                                                    |
| <ul> <li>Caso não terta vincas com a Universidade este espaço o para vicê.</li> <li>Após a continmação você será redescionado para o sastema escothol:</li> <li>Nome cas Mais</li> <li>Cer</li> <li>Institutade</li> <li>Cer</li> <li>Institutade</li> <li>Confirmar Senha</li> <li>Confirmar Senha</li></ul>                       |                                                                                                    | Informações                                                                                                    | Seus dados pessoais                                                                                                    |
| Agos à continnação vocé seta represcuencios para o saterina escuenco     Contro esta Abla     Contro esta Abla     Contro esta Abl                                 |                                                                                                    |                                                                                                    |                                                                                                    |
| None da Mai   Grade Emission Grade Emission Grade Emission Grade Emission Feider Feider </td <td></td> <td>Caso não tenha vinculo com a Universidade este espaço é para você.</td> <td>Nome completo (sem abreviações) -</td>                                                                                                    |                                                                                                    | Caso não tenha vinculo com a Universidade este espaço é para você.                                                                                                    | Nome completo (sem abreviações) -                                                                                                    |
| Brisil                                                                                                    |                                                                                                    | <ul> <li>Caso não tenha vínculo com a Universidade este espaço é para você.</li> <li>Após a confirmação você será redirecionado para o sistema escolhido.</li> </ul>  | Nome completo (sem abreviações)                                                                                                    |
| CPP       -         Virgite Emission       -         Orgate Emission       -         Sensa       -         Confirmar Senha       -         DOD       Nº de Teletone       Tipo         E-Mail       -         Imagen de Coursento com foto       -         Mercar Documente       -         E-Mail       -                                                                                                    |                                                                                                    | Caso não tenta vinculo com a Universidade este espaço é para você.     Após a contirmação você será redirecionado para o sistema escolhido.                           | Nome completo (sem abreviações)                                                                                                    |
| isentidade<br>Grgào Emissor * UF * Data de Emissão<br>Senha -<br>Contirmar Senha -<br>Seus contatos<br>DOD Nº de Teletone Topo *<br>E Maia -<br>Inde documento com foto<br>Teleto * vetto<br>Mesar Documento<br>Exator * vetto<br>Exator * vetto                                                                                                    |                                                                                                    | <ul> <li>Caso não tema vincião con a Universidade este espaço é para você.</li> <li>Após a contirmação você será redirectoriado para o sastema escolhido.</li> </ul>  | Nome completo (sem abriviações)                                                                                                    |
| Orgåe Emissor *       UF *       Data de Emissão         Senha       -         Continnar Senha       -         Seus contatos       -         DDD       Nº de Trietone       Tipo *         E-Mair       -         Internet de documento com foto       -         Internet e vetto       -         Marsar Documento       -         Satrar       -                                                                                                    |                                                                                                    | <ul> <li>Caso não tema vincião con a Universidade este espaço é para vecê.</li> <li>Após a contimução você será redirectoriado para o sastema escolhido.</li> </ul>   | Nome completo (sem abriviações)                                                                                                    |
| Senha       -         Confirmar Senha       -         Seus contatos       -         DOD       Nº de Teletone       Tipo *         E-Mair       -         Instante 4 vetas       -         Anszar Documento       -         Salvar       -                                                                                                    |                                                                                                    | <ul> <li>Caso não tema vincião con a Universidade este espaço é para vecê.</li> <li>Após a continuação você será restrectorado para o sastema escolhido.</li> </ul>   | Nome completo (sem abrevispões)                                                                                                    |
| Continuar Senha -<br>Seus contatos<br>DOD Nº de Teletone Tipo +<br>E-Mail -<br>Inagem de documento com foto<br>Teleto # verto<br>Anexar Documento<br>E-Maria                                                                                                    |                                                                                                    | <ul> <li>Caso não tema vincião con a Universidade este espaço é para vecê.</li> <li>Após a contirmação você será restirectoriado para o sastema escolhado.</li> </ul> | Nome completo (sem abriviações)     -       Data de Nascimento     -       Mome da Mãe     -       Basi     -       CPF     -       Istentidade     -       Opto Emissor     *       UF *     Data de Emissão                                                                                                    |
| Seus contatos<br>DCC Nº de Telefane Tipo *<br>E Mail •<br>Inage mé documento com foto<br>Telefa • vete<br>Alexar Documento<br>E alaryar                                                                                                    |                                                                                                    | <ul> <li>Caso não tema vincião con a Universidade este espaço é para vecê.</li> <li>Após a contirmação você será restirectoriado para o sastema escolhado.</li> </ul> | Nome completo (sem abrviapões) Data de Nascimento - Sexo * - Mome da Mãe Data de Nascimento Data de Emissão Istentidade Istentidade Data de Emissão Senha                                                                                                    |
| Eduar in of feeting in the feeting in the feeting i                            |                                                                                                    | <ul> <li>Caso não tema vincião com a Universidade este espaço é para vecê.</li> <li>Após a contirmação você será restirecionado para o sastema escolhado.</li> </ul>  | Nome completo (sem abrvi)spões)     -       Data de Nascimento     -       Mome da Mãe     -       Bask     -       Def     -       Istentidade     -       Orgão Emissor     *       Genha     -       Confinar Senha     -       Continuente     -                                                                                                    |
| Internet of the second of the second of the                             |                                                                                                    | <ul> <li>Caso não tema vincião com a Universidade este espaço é para vecê.</li> <li>Após a contirmação você será restirectoriado para o sastema escolhado.</li> </ul> | Nome completo (sem abriviações)     -       Data de Nascimento     Sexo * -       Mome da Mãe     -       Bassi     -       Bassi     -       CPF     -       Istentidade     -       Orgão Emissor *     UF *       Senha     -       Confirmar Senha     -       Sendos     -       Sendos     -                                                                                                    |
| Anexar Documento                                                                                                    |                                                                                                    | <ul> <li>Caso não tema vincião com a Universidade este espaço é para vecê.</li> <li>Após a continnação você será restrectorado para o sastema escolhado.</li> </ul>   | Nome completo (sem abriviações)     -       Data de Nascimento     Sexo * •       Nome da Mãe     -       Bassi     •       CPF     -       Istentidade     -       Orgão Emissor *     UF *       Data de Emissão       Senha     -       Confirmar Senha     -       DOD     Nº de Telefone       Tipo *                                                                                                    |
| Ansar Documents<br>Salvar                                                                                                    |                                                                                                    | <ul> <li>Caso não tenta vincial com a Universidade este espaço é para você.</li> <li>Após a continnação você será redirecionado para o sastema escolhido.</li> </ul>  | Nome completo (sem abriviações)     -       Data de Nascimento     Esco       Nome da Mãe     -       Basi     -       Basi     -       CPF     -       Istentidade     -       Orgão Emissor *     UF *       Data de Emissão       Senha     -       Confirmar Senha     -       DOD     Nº de Telefone       Tipo *     -       Extern     -                                                                                                    |
| Salvar.                                                                                                    |                                                                                                    | <ul> <li>Caso não tenta vincia com a Universidade este espaço é para você.</li> <li>Após a continnação você será redirecionado para o sastema escolhido:</li> </ul>   | Nome completo (sem abriviações)       -         Dada de Nascimento       Basol         Mome da Mãe       -         Basol       -         Basol       -         CPF       -         Istentidade       -         Orgão Emissor       UF         Data de Emissão       -         Senha       -         Confirmar Senha       -         DDD       Ará de Telefone       Tipo *         E-Mait       -         Indegende documento com foto       Tepe *                                                                                                    |
|                                                                                                    |                                                                                                    | <ul> <li>Caso não tenta vincia com a Universidade este espaço é para você.</li> <li>Após a continnação você será redirecionado para o sastema escolhido:</li> </ul>   | Nome completo (sem abriviações)   Data de Nascimento   Data de Nascimento   Basi   Basi   Basi   CPF   Istentidade   Orgão Emissor *   UF *   Data de Emissão   Senha   Confirmar Senha   Confirmar Senha   Confirmar Senha   DOD   M' de Telefone   Tipo *   E-Mati                                                                                                    |
|                                                                                                    |                                                                                                    | <ul> <li>Caso não tenta vincia com a Universidade este espaço é para você.</li> <li>Após a continnação você será redirecionado para o sattema escolhido:</li> </ul>   | Nome completo (sem abriviações)   Data de Nascimento   Data de Nascimento   Basi   Basi   CPF   isentidade   Orgão Emissor *   UF *   Data de Emissão   Confirmar Senha   Confirmar Senha   Confirmar S |
|                                                                                                    |                                                                                                    | <ul> <li>Caso não tenta vincia com a Unaversidade este espaço é para você.</li> <li>Após a continnação você será redirecionado para o satema escolhido:</li> </ul>    | Nome completo (sem abreviações)   Data de Nascimento   Brasi   Brasi   Brasi   Confindar   Orpho Emissor   UE *   Data de Emissão   Senha   Confirmar Senha   Confirmar Senha   DDD ** de Telefono   E-Mail   DDD ** de Telefono   Tipo *   E-Mail                                                                                                    |
|                                                                                                    |                                                                                                    | <ul> <li>Caso não tenta vincia com a Unaversidade este espaço é para você.</li> <li>Após a continnação você será restrecionado para o sastema escolhido:</li> </ul>   | Nome completo (sem abriviações)   Data de Nascimento   Data de Nascimento   Brasi   Brasi   Ordrado   Ordradoo   Ordradoo   Ordradoo <td< td=""></td<>                                                                                                    |

| Aviso                                |                            |
|--------------------------------------|----------------------------|
| Informações salvas com sucesso.      |                            |
| Ao clicar em 'OK' você será redireci | ionado para: Moodle Grupos |
| 0                                    | c                          |
|                                      |                            |
|                                      | Seus contatos              |
|                                      |                            |
|                                      |                            |
|                                      |                            |

# 4º Passo: Clique em PROCESSO SELETIVO DOUTORADO PÓSARQ 2019.

| Painel                                                                                                    |                                                                |    | Personalizar esta pági                                                                                                    |
|----------------------------------------------------------------------------------------------------|----------------------------------------------------------------|----|----------------------------------------------------------------------------------------------------|
| NAVEGAÇÃO DT<br>Painel<br>• Página inicial do ste<br>• Página do ste                                                        | VISÃO GERAL DOS CURSOS Processo Seletivo Doutorado PósArq 2019 | 80 | INSCRIÇÕES ABERTAS  • PIAPE - Programa Institucional de Apoio Pedagógico aos Estudantes                                                                                                    |
| Medis Curios o Jace     Medis Curios     Processo Seletivo Doutorado Póskrq 2019     Processo Seletivo Mestrado Póskrq 2019 | Processo Seletivo Mestrado PósArq 2019                         |    | ÚLTIMOS EMBLEMAS  Você não tem emblemas para mostrar                                                                                                    |
|                                                                                                    | Você tem tarefas que precisam de atenção                       |    | CALENDÁRIO         decembro 2018         Image: Colembra 2018         Image: Colembra 2018 |
|                                                                                                    |                                                                |    | DÚVIDAS?<br>Perguntas Frequentes<br>Tutoriais<br>Suporte a utuários<br>Politicas de uno<br>Cursos abertos para inscrição                                                                                                    |

**5º Passo:** Escolha a Área de Concentração na qual deseja realizar a inscrição: Área de Concentração 1 - Projeto e Tecnologia do Ambiente Construído e Área de Concentração 2 - Urbanismo, História e Arquitetura da Cidade.

| Painel ► Centros Acadêmicos ► CTC ► Processo Seletiv                                                                                                    | o Doutorado PósArq 2019                                                                                                    |             |                                                                                                    |
|----------------------------------------------------------------------------------------------------|----------------------------------------------------------------------------------------------------|-------------|----------------------------------------------------------------------------------------------------|
| NAVEGAÇÃO IST<br>Painel<br>* Página inicial do site<br>* Páginas do site                                                                                        | Seu 🍋 Forum de noticlas                                                                                                    | progresso 🕐 | PESQUISAR NOS FÓRUNS  Vai Pesquisa Avançada                                                                                   |
| Curso atual     Processo Seletivo Doutorado PósArq 2019     Participantes     Emblemas     Ecrol                                                                | Área de Concentração 1 - Projeto e Tecnologia do Ambiente<br>Construído                                                                       |             | ÚLTIMAS NOTÍCIAS                                                                                                    |
| <ul> <li>Area de Concentração 1 - Projeto e Tecnologia<br/>do A</li> <li>Area de Concentração 2 - Urbanismo. História e<br/>Arq</li> <li>Meus cursos</li> </ul> | 🚇 I- Formulário de inscrição preenchido<br>🌉 II- Curriculo comprovado<br>🜉 III- Projeto de tese<br>🜉 IV- Carta de acelte prévio do orientador | N<br>N<br>N | PRÓXIMOS EVENTOS ID<br>Não hà nenhum evento próximo<br>Calendário<br>Novo evento                                              |
| ADMINISTRAÇÃO 🔤 🐨 Administração do curso 🖬 Notas                                                                                                    | V - Cópia de artigo em periódico, trabalho em evento, livro ou capitulo de livro de autoria do candidato                                      |             | ATIVIDADE RECENTE  Atividade deside quinta, 27 Dez 2018, 14:10 Relatório completo da atividade recente huma atividade recente |
|                                                                                                    | Cidade                                                                                                    |             |                                                                                                    |

6º Passo: Clique em I- FORMULÁRIO DE INSCRIÇÃO PREENCHIDO e em seguida em ADICIONAR TAREFA.

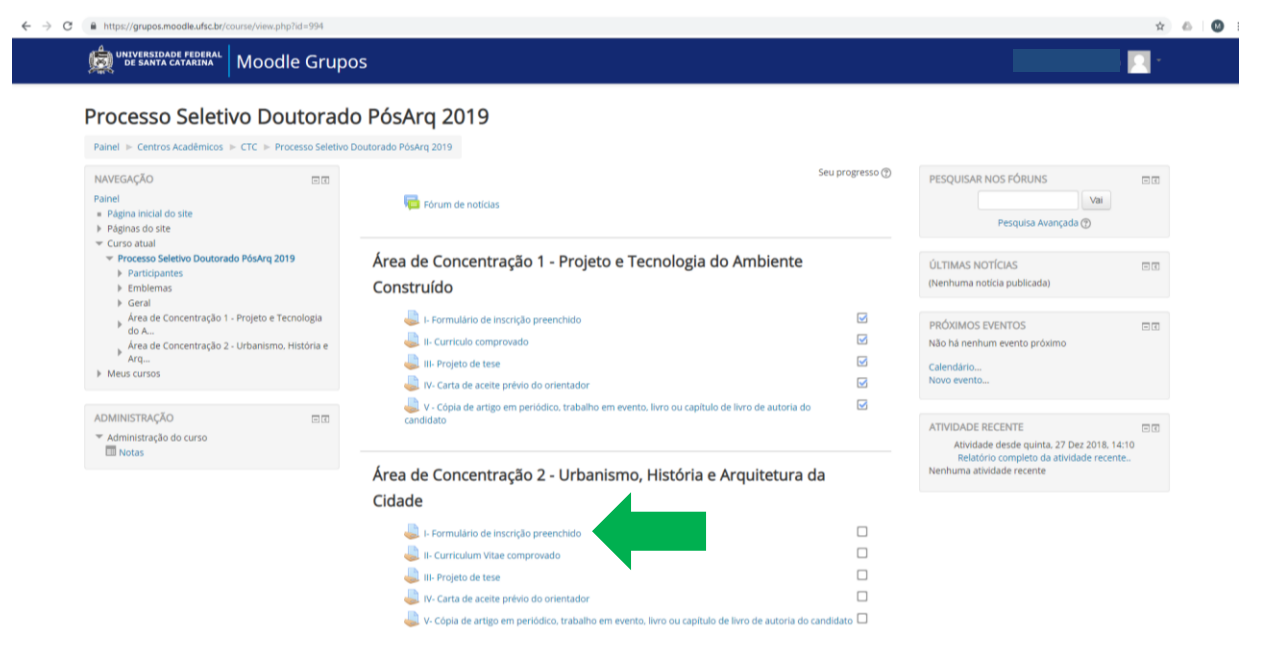

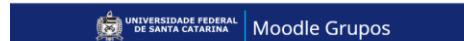

#### Processo Seletivo Doutorado PósArq 2019

Palnel 🕨 Centros Acadêmicos 🕨 CTC 🕨 Processo Seletivo Doutorado PósArq 2019 🕨 Área de Concentração 2 - Urbanismo, História e Arq... 🕨 I- Formulário de inscrição preenchido

| NAVEGAÇÃO 🗆 🖾                                                                                                    | l- Formulário de inscrição pr | eenchido                                                |  |  |  |  |
|----------------------------------------------------------------------------------------------------|-------------------------------|---------------------------------------------------------|--|--|--|--|
| <ul> <li>Página inicial do site</li> <li>Páginas do site</li> <li>Curso atual</li> </ul>                                                                                                    | Status de envio               | Status de envio                                         |  |  |  |  |
| <ul> <li>Processo Seletivo Doutorado PósArq 2019</li> <li>Participantes</li> </ul>                                                                                                    | Status de envio               | Nenhuma tentativa                                       |  |  |  |  |
| Emblemas                                                                                                    | Status da avaliação           | Não há notas                                            |  |  |  |  |
| <ul> <li>Geral</li> <li>Área de Concentração 1 - Projeto e Tecnologia<br/>do A</li> </ul>                                                                                                    | Data de entrega               | segunda, 4 Mar 2019, 00:00                              |  |  |  |  |
|                                                                                                    | Tempo restante                | 66 dias 10 horas                                        |  |  |  |  |
| e Arq                                                                                                    | Última modificação            | • · · · · · · · · · · · · · · · · · · ·                 |  |  |  |  |
| <ul> <li>I - Formulano de inscrição preencindo</li> <li>III- Circulum Vitac comprovado</li> <li>III- Projeto de tese</li> <li>IV- Carta de acelte prévio do orientador</li> <li>V- Carta de acelte prévio do orientador</li> <li>en event</li> <li>Meus cursos</li> </ul> | Comentários ao envio          | Comentários (0)  Adicionar tarefa  Fazer alto seu envío |  |  |  |  |
| ADMINISTRAÇÃO ⊡©<br>▶ Administração do curso                                                                                                    |                               |                                                         |  |  |  |  |

\* \* \*

Você acessou comc (Sair) Processo Seletivo Doutorado PósArg 2019 **7º Passo:** Clique no ícone de envio de arquivo e em seguida em **ESCOLHER ARQUIVO**. Procure o arquivo em seu computador, clique em **ABRIR** e em seguida em **ENVIAR ESTE ARQUIVO**. Por fim, clique em **SALVAR MUDANÇAS**. Aparecerá uma tela com o Status de envio. Você pode editar o envio, caso necessário.

<u>Observação</u>: Os arquivos deverão estar em formato .PDF e seguir as orientações publicadas no Edital. Cada arquivo deverá conter no máximo 20 MB (vinte Megabyte).

| Painel > Centros Acadêmicos > CTC > Processo Seleti                                                                                                    | IGO FOSALO 2019                                                                                                    |                         |
|----------------------------------------------------------------------------------------------------|----------------------------------------------------------------------------------------------------|-------------------------|
|                                                                                                    | no policinado no any 2017 – Preta de contecina que 2 - oroxinario, indenio e niger - Profitialmo de indenição precisionado - colum entre                                                                                                    |                         |
| Painel                                                                                                    | l- Formulário de inscrição preenchido                                                                                                    |                         |
| <ul> <li>Página inicial do site</li> </ul>                                                                                                    | Envio de arco                                                                                                    | ximo de anexo           |
| ✓ Curso atual                                                                                                    |                                                                                                    | 88 🗏 🦉                  |
| <ul> <li>Processo Seletivo Doutorado PósArq 2019</li> <li>Participantes</li> </ul>                                                                                                    | Arquivos                                                                                                    |                         |
| Emblemas                                                                                                    |                                                                                                    |                         |
| <ul> <li>Geral</li> <li>Área de Concentração 1 - Projeto e Tecnologia</li> </ul>                                                                                                    |                                                                                                    |                         |
| <sup>P</sup> do A<br>área de Concentração 2 - Urbanismo, História                                                                                                    | Vodě pode arrastar e soltar arguivos aquí para adicioná-ios.                                                                                                    |                         |
| e Arq                                                                                                    | h                                                                                                    |                         |
| <ul> <li>II- Curriculum Vitae comprovado</li> </ul>                                                                                                    |                                                                                                    |                         |
| III- Projeto de tese IV- Carta de aceite prévio do orientador                                                                                                    | Salvar mudanças Cancelar                                                                                                    |                         |
| V- Cópia de artigo em periódico, trabalho<br>em event                                                                                                    |                                                                                                    |                         |
| Meus cursos                                                                                                    |                                                                                                    |                         |
|                                                                                                    |                                                                                                    |                         |
| ADMINISTRAÇÃO 🖸 🕄                                                                                                    |                                                                                                    |                         |
| Administração do curso                                                                                                    |                                                                                                    |                         |
|                                                                                                    |                                                                                                    |                         |
|                                                                                                    |                                                                                                    |                         |
| https://grupos.moodle.ufsc.br/mod/assign/view.php?id=332                                                                                                    | 265@action=editsubmission                                                                                                    | <b>\$</b>               |
| De santa catarena"   Moodle Gru                                                                                                    | pos                                                                                                    |                         |
| Processo Seletivo Doutora           Panel > Centros Académicos > CTC > Processo Seletivo                                                                                                    | pos<br>do PósArq 2019<br>vo Doutorado Pésarq 2019 > Area de Concentração 2 - Urbanismo, História e Arg > 1. Formulário de Inscrição preenchido. > Editar envio<br>Seletor de arquivos                                                                                                    |                         |
| Image: Second Second                        | pos do PósArq 2019 vo Doutorado PósArq 2019 >> Area de Concentração 2 - Urbanismo, História e Arq                                                                                                    |                         |
| Image: Second Second                        | pos do PósArq 2019 wo Doutorado Pilokry 2019 >> Area de Concentração 2- Lirbaniumo, História e Arg> I Formulário de Inscrição preenchédo. >> Editor envio Seletor de arquivos Environ menuto Environ menuto Enviro                                                                                                    |                         |
| Image: Second Second                        | pos do PósArq 2019 wo Doutroado PósArq 2019 -> Area de Concentração 2- Lintanismo. História e Arg                                                                                                    | imo de anexor           |
| Image: Second Second                        | pos do PósArq 2019 wo Doutroado PósArq 2019 wo Doutroado PósArq 2019 = Area de Concentração 2- Urbanismo. História e Arg > Li Formulário de Inscição preenchido > Editar envio Seletor de arquivos Environ mentos Environ mentos Env                                                                                                    |                         |
| Control Control Contro Control Control Control Control Control Control Control Control Co     | pos do PósArq 2019 wo Doutorado PósArq 2019 wo Doutorado PósArq 2019 = Area de Concentração 2 - Urbanismo, História e Arg E Li Formulário de Inscrição preenchido = Editar enviro for Argúnos preentes for Argúnos preentes for Argúnos preen                                                                                                    | Imo de anexo<br>88 E 17 |
| Concesso Selectivo Douctorado     Concesso Selectivo Douceso     Concesso Selectivo Douceso     Concesso Selectivo     Concesso Selectivo     Concesso Selectivo     Concesso Selectivo     Concesso Selectivo     Concesso     Concesso       | Dotationado PlósArq 2019         No Dotationado PlósAq 2019 > Area de Concentração 2 - Urbanismo, História e Arg                                                                                                    | imo de anexo<br>28      |
| Control and     Control and     Control a     | Dosatorado PósArq 2019<br>No Dostorado PósArq 2019 » Area de Concentração 2 - Urbanismo, História e Arg» E Formulário de Inscrição presentivado » Editar enviro<br>Seletor de arguivos<br>Argunos recentas<br>Menore um equio<br>Subre um equio<br>Unitar um URL.<br>Sinar como<br>Autor Betras Fossas Peetruza                                                                                                    | imo de anexo<br>20 E Ta |
| Concession Selectivo Doutcoral      Pariel = Centros Acadêmicos + CTC = Processo Select      NAVEGAÇÃO     Evine      Pagna Inclai do site      Pagna Inclai do site          | Angones recents         Angones recents         Enser on mayoria         Angones recents         Enser on mayoria         Angones recents         Enser on mayoria         Angones recents         Enser on mayoria         Autor         Betrins reaction         Autor         Betrins Forsam Pretruca         Exoline a licence                                                                                                    |                         |
| Centros Académicos > CEC > Processo Selectivo Doutcorar      Painel = Centros Académicos > CEC > Processo Select      NAVEGAÇÃO     Entret      Pagna inicial do site      Pagna inicial do site      Pagna i     | biological Plostance 2019         Non Doctoroado Plostança 2019 >> Area de Concentração 2- Librancimo, História e Arq., >= E Formulário de Inscrição preenchado. >= Editar envio         Selector de arquivos         Envire un implio         Arquises ponatas         Winneda         Unitar une UR.         Selector de arquivos         Excolhe a raquivos         Vintar une UR.         Selector de arquivos         Excolhe a licença         Todos os direitos reservados •                                                                                                    |                         |
| Control and Control and C     | bio       Destroyado PósArq 2019         bio       Destroyado PósArq 2019 > Area de Concentração 2- Lirbanismo. História e Arq > Li Formulário de inscrição preenchido. > Editor envio                                                                                                    |                         |
| MOCOLLE STANDA CANADAN MOCOLLE STANDA CANADANA MOCOLLE STANDA CANADANA Partel  Canad  Canada  Canada  | bio       Distribution de linear/game       > Linearium de linear/game       > Editar envio         Image: Selector de arquivos       Image: Selector de arquivos       Image: Selector de arquivos       Image: Selector de arquivos         Image: Selector de arquivos       Image: Selector de arquivos       Image: Selector de arquivos       Image: Selector de arquivos         Image: Selector de arquivos       Image: Selector de arquivos       Image: Selector de arquivos       Image: Selector de arquivos         Image: Selector de arquivos       Image: Selector de arquivos       Image: Selector de arquivos       Image: Selector de arquivos         Image: Selector de arquivos       Image: Selector de arquivos       Image: Selector de arquivos       Image: Selector de arquivos         Image: Selector de arquivos       Image: Selector de arquivos       Image: Selector de arquivos       Image: Selector de arquivos         Image: Selector de arquivos       Image: Selector de arquivos       Image: Selector de arquivos       Image: Selector de arquivos         Image: Selector de arquivos       Selector de arquivos       Image: Selector de arquivos       Image: Selector de arquivos         Image: Selector de arquivos       Selector de arquivos       Image: Selector de arquivos       Image: Selector de arquivos         Image: Selector de arquivos       Selector de arquivos       Image: Selector de arquivos       Image: Selector de arquivos                                                                                                    |                         |
| MOCOLIE STANDA CANADAN MOCOLIE STANDA CANADANA  Processos Selectivo Douctorato  Parinel = Centros Academicos + CTC + Processo Select  NAVEGAÇÃO gmm Parinel  Parinel | Arguns receives         Arguns receives         Selector de arguivos         Arguns receives         Arguns receives         Escolher arguns         Escolher arguns         Escolher arguns         Escolher a                                                                                                    |                         |
| Modele Grupper  Modele Grupper  Partel © Centrol Académicos > CTC > Processo Select  Partel © Centrol Académicos > CTC > Processo Select  Partel  Partel  Partel  Partel  Curso ada  Cardo ada  Partel  Curso ada  Partel  Curso ada  Partel  Curso ada  Partel  Partel  Curso ada  Partel  Partel Partel  Partel  Partel  Partel Partel Partel Partel Partel Partel Partel Partel Partel Partel Partel Partel Partel Partel Partel Partel Partel Partel Partel Partel Partel | bio       Distribution Processing 2015 =>. Area de Concentração 2-Urbanismo, História e Arq =: E formulário de inscrição presentádo: >: Editar envio                                                                                                    |                         |
| Medical de sate Parte de construcción de construcción  Medical de sate Parte Parte  | bio       Description Processing 2019 >> Area de Concentração 2-Librantemo, História e Arq>>> E formulário de inscrição presentávio>>> Editor e enro                 Arquines recentas               Selector de arquivos                 Arquines recentas               Selector de arquivos               Texastre endores para recost equivos                 Arquines recentas               Selector de arquivos               Escoñer arquivo               escentas                 Vister ven Vita               Selector de arquivos               Escoñer arquivo               escentas               escentas                 Vister ven Vita               Selector de arquivos                 escentago               escentago                 Vister ven Vita               Selector de arquivos               escentago               escentago               escentago               escentago               escentago               escentago               escentago               escentago               escentago               escentago               escentago               escentago                escentago                                                                                                    |                         |
| Concertação - Projeto e Tecnologia<br>orde acadêmicos - UTC = Processo Select<br>NAVECAÇÃO     Concertação - CTC = Processo Select<br>NAVECAÇÃO     Concertação - CTC = Processo Select<br>Prainel<br>Processo Selectivo Doutorado Pósarq 2019<br>Processo Selectivo Doutorado Pósarq 2019<br>Processo Selectivo Doutorado Pósarq 2019<br>Processo Selectivo Doutorado Pósarq 2019<br>Processo Selectivo Doutorado Pósarq 2019<br>Processo Selectivo Doutorado Pósarq 2019<br>Processo Selectivo Doutorado Pósarq 2019<br>Processo Selectivo Doutorado Pósarq 2019<br>Processo Selectivo Doutorado Pósarq 2019<br>Processo Selectivo Doutorado Pósarq 2019<br>Processo Selectivo Doutorado Pósarq 2019<br>Processo Selectivo Doutorado Pósarq<br>Processo Selectivo Doutorado Pósarq<br>Posarque Pósarque Pó                                                                                 | pos                                                                                                    |                         |
| Modele Grupper  Action  Action  Actio | bos                                                                                                    |                         |
| MOOCE GUI  A Administração do curso  MOOCE STUDIES  MONTERAÇÃO  A Administração do curso  MONTERAÇÃO  A Administração do curso  MONTERAÇÃO  A Administração do curso  MONTERAÇÃO  A Administração do curso  MONTERAÇÃO  A Administração do curso  MONTERAÇÃO  A Administração do curso  MONTERAÇÃO  MONTERAÇÃO  MONTERAÇÃO  MONTERAÇÃO  MONTERACIÓN  MONTERAÇÃO  MONTERACIÓN  MONTERACIÓN  MO | boos                                                                                                    |                         |
| MOCOCIE CANANCE ACADEMINA MOCOCIE CANANCE PARAME - CENTROS ACADEMINOS - CTC - PROCESSO Select NAVEGAÇÃO (CIT) Parame - Página nicial do site - Página nicial do site - Página nicial do site - Página nicial do site - Página solite - Curso atali - Promositivo Doutorado PásArq 2019 - Páricesso Selectro Doutorado PásArq 2019 - Páricesso Selectro Doutorado I - Projecto e Tecnología - Outor Arte de Concentração 1 - Projecto e Tecnología - Outor Arte de Concentração 2 - Urbanismo, História - Párices de Select Pério do orientador - Párices de Selecter Pério do orientador - Párices de Selecter Pério d | bootstando PósArq 2019<br>to Dottondo PósArq 2019 > Area de Concentração 2-Urbanismo, História e Arg E Formulário de Insorição presentádo. E Editar envio<br>Seletor de arguivos<br>Environ en envio<br>Norder prodes prodes arguivos<br>Seletor de arguivos<br>Norder prodes prodes prodes arguinos de los de los de                                                                                                    |                         |
| Model entropy of curves     Model entropy     Model entropy     Model     Model         | bootstrando PolsArq 2019<br>to Dostrando PolsArq 2019 > Area de Concentração 2-Librantemo, História e Arq_ > E-Eormadário de Inscrição preenchédo > Editar envio<br>Selector de arquivos<br>e fone un envio<br>violado polsada<br>violado polsada<br>violado pol |                         |

| AVEGAÇÃO                                                                                                    | C V Processo                                                                                                    | Seletivo 2019                    |                   |                 | <ul> <li>4y Pesquisor Pr</li> </ul> | ocesso Seletivo 2019 🔎 | 1                                                             |
|----------------------------------------------------------------------------------------------------|----------------------------------------------------------------------------------------------------|----------------------------------|-------------------|-----------------|-------------------------------------|------------------------|---------------------------------------------------------------|
| ainel                                                                                                    | Organizar • Nova pas                                                                                                    | u                                |                   |                 |                                     | H . D .                |                                                               |
| Página inicial do site<br>Páginas do site                                                                                                    | 📌 Favoritos 📫                                                                                                    | Nome                             | Data de modificaç | Tipo            | Tamanho                             |                        | Tamanno máximo para novos arquivos: 20Mb, máximo de anexos: 1 |
| Curso atual                                                                                                    | E Area de Trabalho                                                                                                    | 60000000 curriculumvitae.pdf.pdf | 11/01/2016 21:07  | Adobe Acrobat D | 173 KB                              |                        |                                                               |
| * Processo Seletivo Doutorado PósAro 2                                                                                                    | Downloads                                                                                                    | A 0000000formulario.pdf.pdf      | 11/01/2016 21:07  | Adobe Acrobat D | 173 KB                              |                        |                                                               |
| Participantes                                                                                                    | 2 Locais                                                                                                    | 6 000000aceiteorientador.pdf     | 11/01/2016 21:07  | Adobe Acrobat D | 173 KB                              |                        |                                                               |
| Emblemas                                                                                                    | L Google Unive                                                                                                    | D 000000artigo.pdf               | 11/01/2016 21:07  | Adobe Acrobat D | 173 88                              |                        |                                                               |
| Vora de Concentração 1 - Projeto e 1<br>do A<br>Area de Concentração 2 - Urbanism<br>e Arq<br>IF-Formulario de inscrição preend<br>III-Projeto de inscrição preend<br>III-Projeto de tese<br>W. Carta de acete previo do orien<br>W. Carta de acete previo do orien | ■ Bibliotecas     ■       ■ Documentos     ■       ■ Imagens     ■       ● Micicas     ■       ● Micicas     ■       ● Micicas     ■       ● Disco Local (Cc)     ■       ● Rede     ▼ | 000000formulario pill pill       |                   |                 | ▼ Todos os arq.                     | iros •                 |                                                               |
| Mieus cursos                                                                                                    |                                                                                                    |                                  |                   |                 | Abrir                               | Cancelar               |                                                               |

| ivo Doutorado PósArg 2019 🕞 Área | a de Concentração 2 - Urbanismo,<br>Seletor de                                                                           | Història e Arq > I- Formulário de inscrição pree<br>arguivos                                                                                                    | nchido = Editar envio                                                                                                    |                                                                                                    |
|----------------------------------|----------------------------------------------------------------------------------------------------|----------------------------------------------------------------------------------------------------|----------------------------------------------------------------------------------------------------|----------------------------------------------------------------------------------------------------|
| n Arquivos recentes              |                                                                                                    |                                                                                                    | 23 = 3                                                                                                    |                                                                                                    |
| 🗻 Envlar um arquivo              |                                                                                                    |                                                                                                    |                                                                                                    |                                                                                                    |
| n Arquivos privados              |                                                                                                    |                                                                                                    | 1.075                                                                                                    |                                                                                                    |
| Whimedia                         | Anexo                                                                                                    | Escolher arquivo 0000000formulario pdf.pdf                                                                                                    |                                                                                                    |                                                                                                    |
| Delizar uma URL                  |                                                                                                    |                                                                                                    |                                                                                                    |                                                                                                    |
|                                  | Salvar como                                                                                                    |                                                                                                    |                                                                                                    |                                                                                                    |
|                                  | Autor                                                                                                    | Betina Fossati Pietruza                                                                                                    |                                                                                                    |                                                                                                    |
|                                  |                                                                                                    |                                                                                                    | dicionà-las                                                                                                    |                                                                                                    |
|                                  | Escolha a licença                                                                                                    | Todos os direitos reservados 🔹                                                                                                    |                                                                                                    |                                                                                                    |
|                                  |                                                                                                    |                                                                                                    |                                                                                                    |                                                                                                    |
|                                  |                                                                                                    |                                                                                                    |                                                                                                    |                                                                                                    |
|                                  |                                                                                                    | Enviar este arquivo                                                                                                    |                                                                                                    |                                                                                                    |
|                                  |                                                                                                    |                                                                                                    |                                                                                                    |                                                                                                    |
|                                  | ODULTORADO PÓSARO 2019 - A ÁREX     Manuelas     Toniar um alquito     Anguiros primass     Wrainesia     Unitar uma UBL | Obustrado Pisskeg 2019 - Area de Concentração 2- Urbanismo.<br>Arguinas receites     Arguinas preates     Unitar- una URL     Unitar- una URL     Salvar como     Autor     Escolha a licença | Objective reserves     Seletor de arquivos     Seletor de arquivos     Se | Obvisor reserve     Angular sevenese     Obvisor reserve     Obvisor reserve |

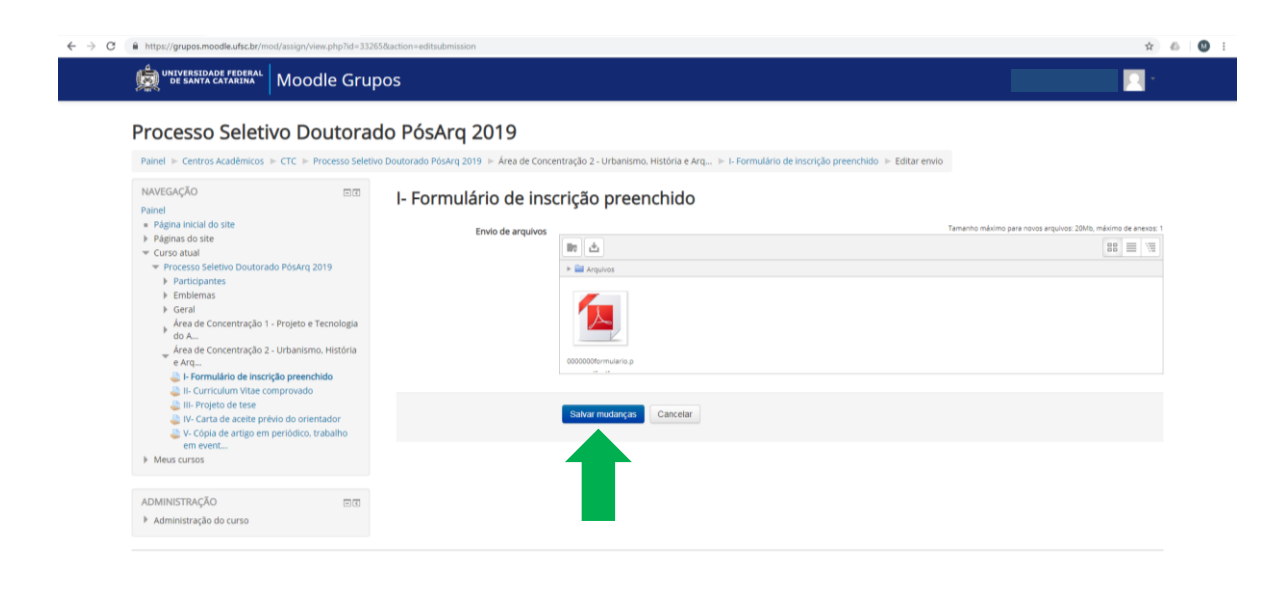

#### ← → C A https://grupos.moodle.ufsc.br/mod/a x 6 0 i De santa catarina Moodle Grupos Processo Seletivo Doutorado PósArq 2019 Painel 👂 Centros Académicos 👂 CTC 👂 Processo Seletivo Doutorado PósArq 2019 👂 Área de Concentração 2 - Urbanismo, História e Arq... 👂 I- Formulário de inscrição preenchido NAVEGAÇÃO II- Formulário de inscrição preenchido NWEGAÇÃO Painel Painel Pagna artículad os ste Pagna artículad os ste Pagna so oste Curso atual Partograma do ste Partograma Partograma Partogr Status de envio Status de envio Enviado para avaliação Status da avaliação Não há notas Data de entrega segunda, 4 Mar 2019, 00:00 Tempo restante 66 dias 9 horas quinta, 27 Dez 2018, 15:01 Última modificação Envio de arquivos 0000000formulario.pdf.pdf Comentários (0) Comentários ao envio Editar envio Meus cursos Fazer alterações em seu envio ADMINISTRAÇÃO D' Administração do curso

# 8º Passo: Clique em II- CURRICULUM VITAE COMPROVADO e em seguida em ADICIONAR TAREFA.

| wiversidade federal Moodle Gru                                                        | pos                                       |                                                                                |  |
|---------------------------------------------------------------------------------------|-------------------------------------------|--------------------------------------------------------------------------------|--|
| Processo Seletivo Doutora                                                             | do PósArq 2019                            |                                                                                |  |
| Painel ► Centros Acadêmicos ► CTC ► Processo Selet                                    | ivo Doutorado PósArq 2019 🕞 Área de Conce | entração 2 - Urbanismo, História e Arq ⊨ I- Formulário de inscrição preenchido |  |
| NAVEGAÇÃO                                                                             | I- Formulário de inse                     | crição preenchido                                                              |  |
| Página Inicial do site     Páginas do site     Curso atual                            | Status de envio                           |                                                                                |  |
| <ul> <li>Processo Seletivo Doutorado PósArq 2019</li> <li>Participantes</li> </ul>    | Status de envio                           | Enviado para avaliação                                                         |  |
| Emblemas                                                                              | Status da avallação                       | Não há notas                                                                   |  |
| <ul> <li>Geral</li> <li>Área de Concentração 1 - Projeto e Tecnologia</li> </ul>      | Data de entrega                           | segunda, 4 Mar 2019, 00:00                                                     |  |
| <sup>e</sup> do A<br>Área de Concentração 2 - Urbanismo. História                     | Tempo restante                            | 66 dias 9 horas                                                                |  |
| e Arq                                                                                 | Última modificação                        | quinta, 27 Dez 2018, 15:01                                                     |  |
| II- Curriculum Vitae comprovado                                                       | Envio de arquivos                         | L- 🚺 0000000formulario.pdf.pdf                                                 |  |
| IV- Carta de aceite prévio do orientador<br>IV- Cárla de artige em pariónico trabalho | Comentários ao envio                      | Comentários (0)                                                                |  |
| em event<br>Meus cursos                                                               |                                           | Editar envio                                                                   |  |
|                                                                                       |                                           | Fazer alterações em seu envio                                                  |  |
| ADMINISTRAÇÃO EC                                                                      |                                           |                                                                                |  |

| NAVEGAÇÃO EC<br>Painel<br>• Página inicial do site                                                                                                    | II- Curriculum Vitae | comprovado                                                        |  |
|----------------------------------------------------------------------------------------------------|----------------------|-------------------------------------------------------------------|--|
| <ul> <li>Páginas do site</li> <li>Curso atual</li> </ul>                                                                                                    | Status de envio      |                                                                   |  |
| <ul> <li>Processo Seletivo Doutorado PósArg 2019</li> <li>Participantes</li> </ul>                                                                                                    | Status de envio      | Nenhuma tentativa                                                 |  |
| Emblemas                                                                                                    | Status da avaliação  | Não há notas                                                      |  |
| <ul> <li>Geral</li> <li>Área de Concentração 1 - Projeto e Tecnologia</li> </ul>                                                                                                    | Data de entrega      | segunda. 4 Mar 2019. 00:00                                        |  |
| do A<br>Área de Concentração 2 - Urbanismo, História                                                                                                    | Tempo restante       | 66 dias 9 horas                                                   |  |
| e Arq                                                                                                    | Última modificação   |                                                                   |  |
| II- Curriculum Vitae comprovado     III- Projeto de texe     III- Projeto de texe     IV- Cata de acete prévio do orientador     V- Cópia de artigo em periódico, trabalho     em event     Meus cursos | Comentários ao envio | Comentarios (0)      Adicionar taiefa      Fazer at      Fazer at |  |
| ADMINISTRAÇÃO ⊡⊡<br>Ir Administração do curso                                                                                                    |                      |                                                                   |  |

9º Passo: Repita as instruções do 7º passo para anexar seu arquivo.

10º Passo: Repita as instruções para anexar os documentos III, IV e V solicitados pelo Edital.

Você receberá e-mails com a confirmação do envio dos documentos.